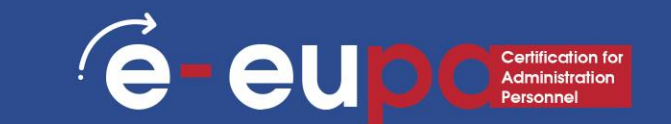

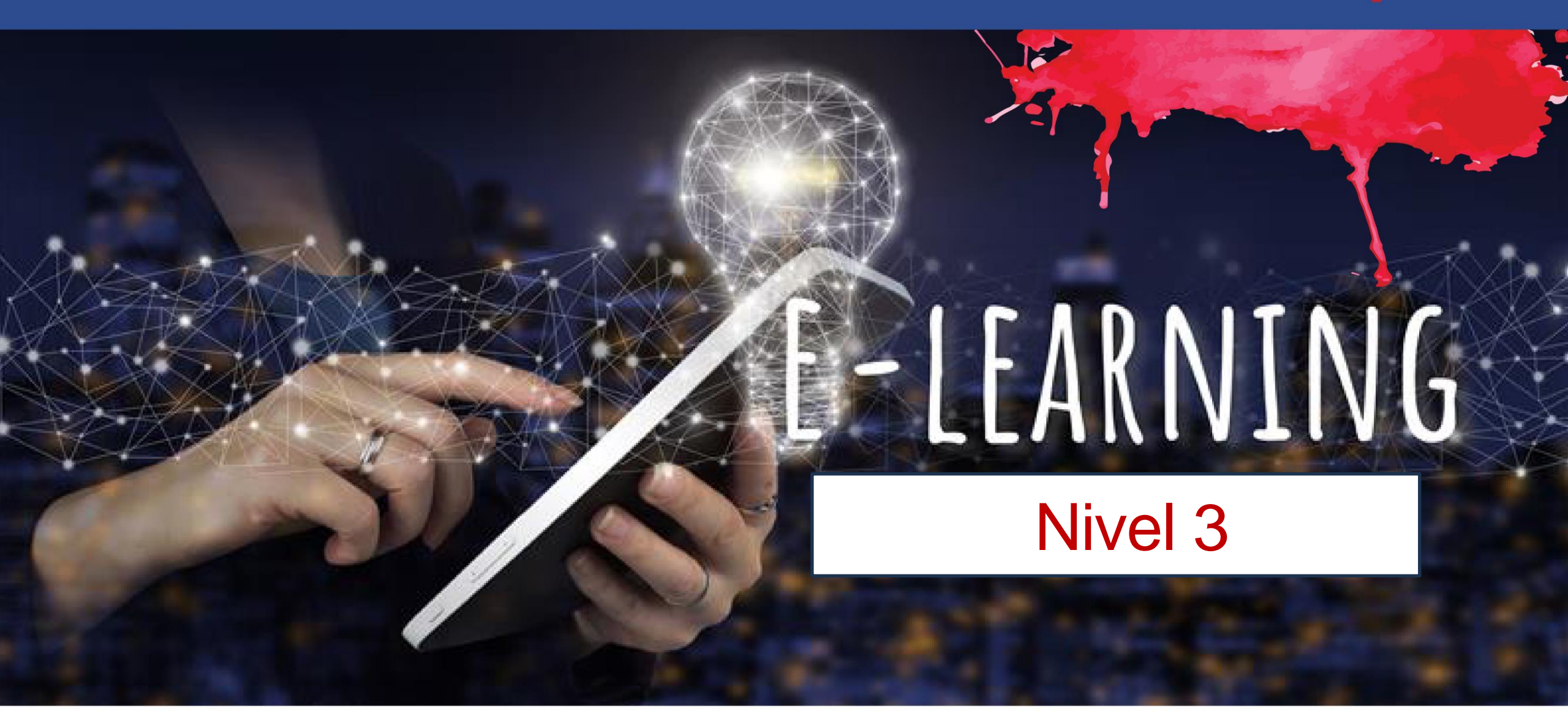

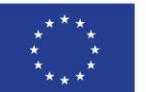

Cofinanciado por la Unión Europea Financiado por la Unión Europea. Las opiniones y puntos de vista expresados solo comprometen a su(s) autor(es) y no reflejan necesariamente los de la Unión Europea o los de la Agencia Ejecutiva Europea de Educación y Cultura (EACEA). Ni la Unión Europea ni la EACEA pueden ser considerados responsables de ellos.

#### Detalles de la unidad

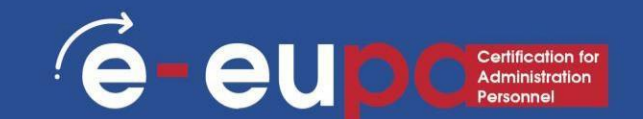

Área de Trabajo 9: HABILIDADES TIC

3.16 Usar software de presentación para producir presentaciones a un nivel intermedio y avanzado Parte B

LO3.54 Demostrar habilidades en el uso de software de presentación a nivel intermedio y avanzado para producir presentaciones electrónicas complejas. Asumir cierta responsabilidad en la evaluación del resultado.

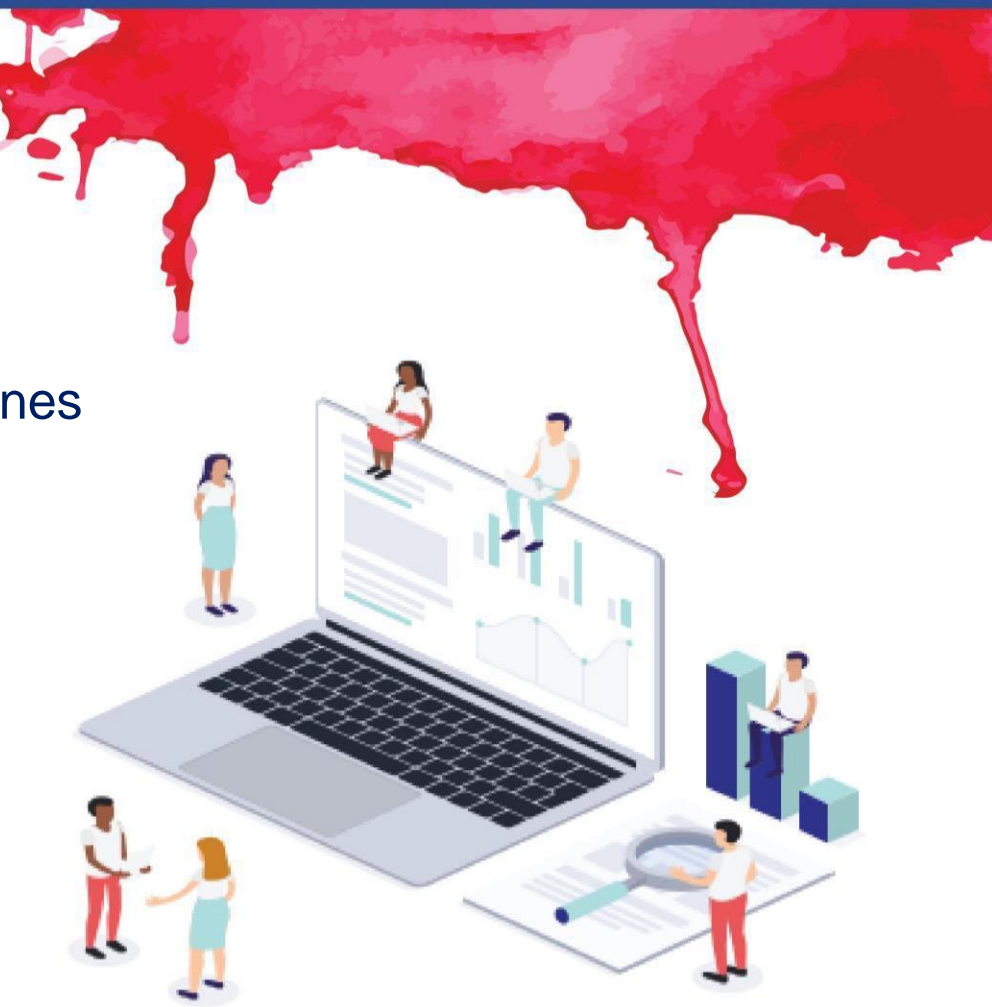

## Mapa de ruta

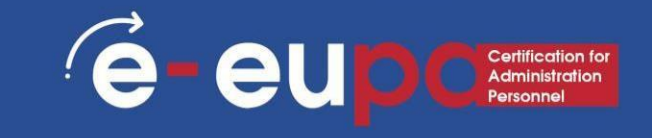

Presentaciones complejas y atractivas.

Consejos para mostrar elementos visuales

- Seleccione los elementos visuales a propósito
  - ¿Qué elementos visuales ilustran un punto, hacen una afirmación, ayudan a probar o mejorar un argumento?
- Diseñe imágenes fáciles de leer
  - ¿Las imágenes son fáciles de leer para todos los miembros de su audiencia?
- Llamar la atención sobre aspectos de lo visual.
- ¿Cómo llamará la atención sobre ciertas características de lo visual?

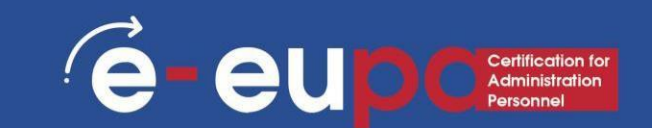

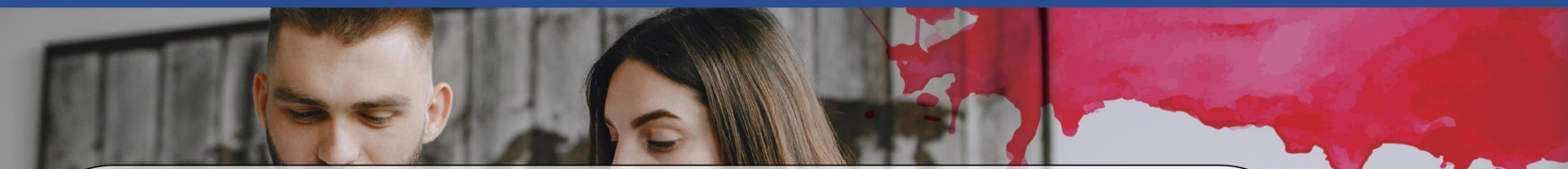

Consejos de diseño

- Para seleccionar un diseño pregúntate:
- ¿Qué imagen profesional quiero proyectar?
- ¿En qué tipo de sala daré mi charla?

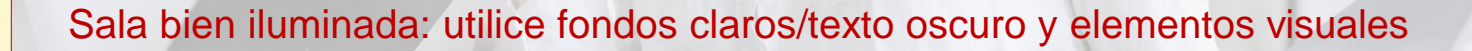

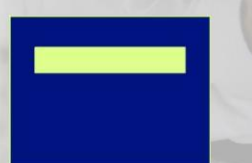

Habitación con poca iluminación: use fondo oscuro/texto y elementos visuales claros

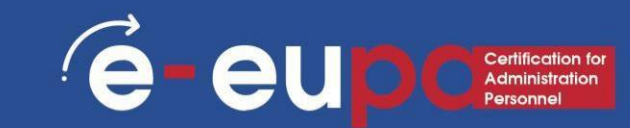

#### Color

Utilice un color de fuente que contraste marcadamente con el fondo.
Por ejemplo, fuente azul sobre fondo blanco
Use color para reforzar la lógica de su estructura
Por ejemplo, título azul claro y texto azul

oscuro

- Use color para enfatizar un punto
  - Pero use esto solo ocasionalmente

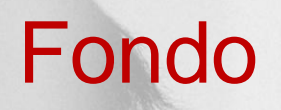

- Utilice fondos que sean atractivos pero simples.
- Utilice el mismo fondo de manera consistente en toda su presentación.

• Evite fondos que distraigan o sean difíciles de leer.

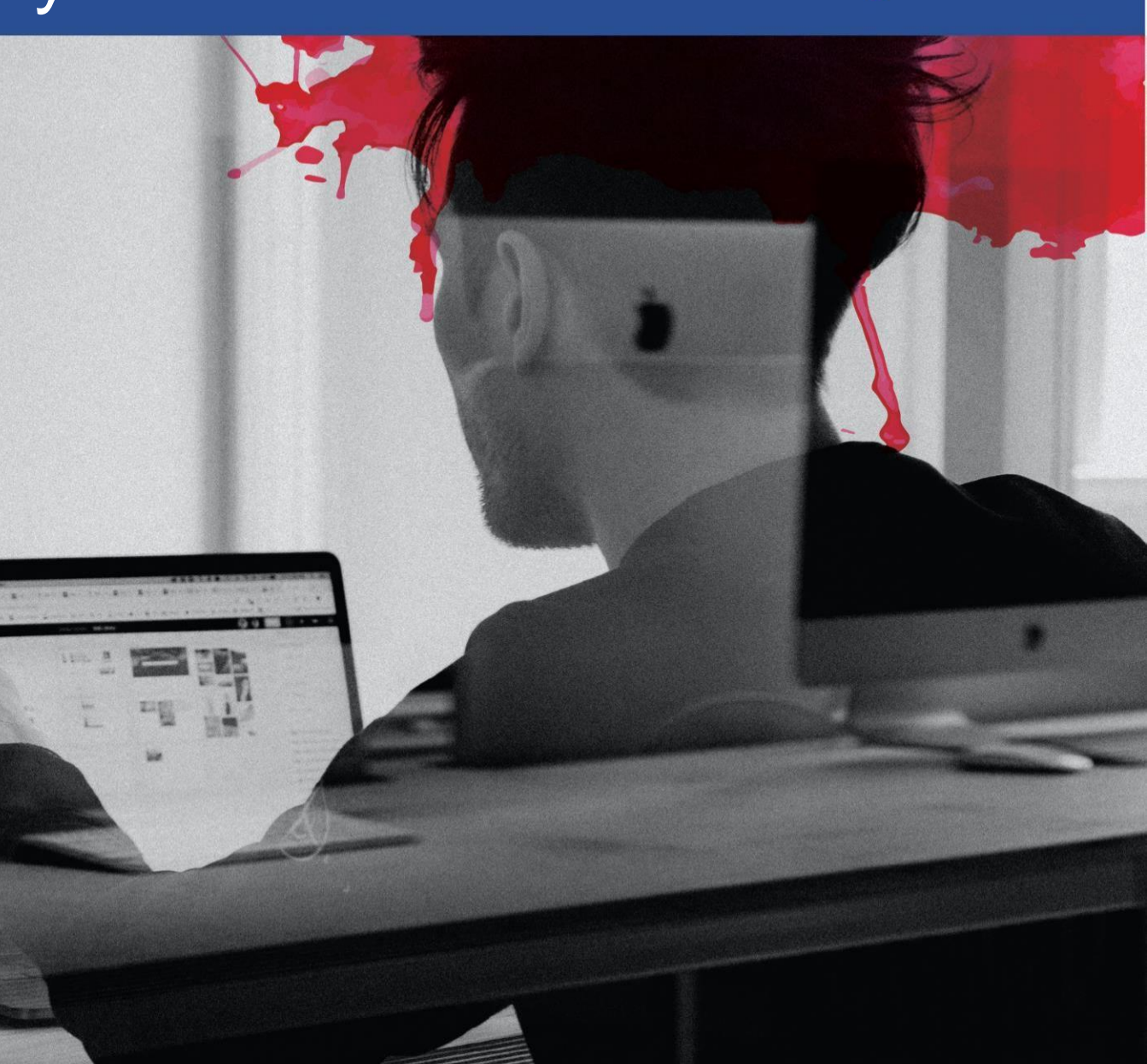

e-eup

#### Vista patrón de diapositivas

- Vaya a la cinta "Ver" y seleccione
- "Patrón de diapositivas"
- Elija un tema para editar
- Puede editar todos los diseños,

#### colores, fuentes y estilos de fondo y

| mź   | File                   | Slide Master                     | Home                | Insert                | Transitions                           | Anima            | itions Re                       | eview View                         | Help                     | iSpring Suite 10                                           | Q 1                           | ell me what you w             | vant to do |
|------|------------------------|----------------------------------|---------------------|-----------------------|---------------------------------------|------------------|---------------------------------|------------------------------------|--------------------------|------------------------------------------------------------|-------------------------------|-------------------------------|------------|
| IIIC | Insert Slide<br>Master | Edit Mater titte titte           | ete<br>ame<br>serve | Master<br>Layout Plac | Insert<br>ceholder ~<br>Master Layout | Title<br>Footers | Aa<br>Themes<br>•<br>Edit Theme | Colors ~<br>A Fonts ~<br>Effects ~ | Background<br>Background | ound Styles ~<br>ckground Graphic<br>d<br>~~2 ~~~ 1 ~~ 1 ~ | Slide<br>Size<br>Size<br>Size | Close<br>Master View<br>Close |            |
|      |                        |                                  |                     |                       |                                       |                  |                                 |                                    |                          |                                                            |                               |                               |            |
|      |                        |                                  |                     | 2                     |                                       |                  | C                               | Click                              | to                       | edit                                                       | Ma                            | aster                         | title      |
|      |                        | Click to edit Master tille style |                     |                       |                                       |                  |                                 |                                    |                          |                                                            |                               |                               |            |

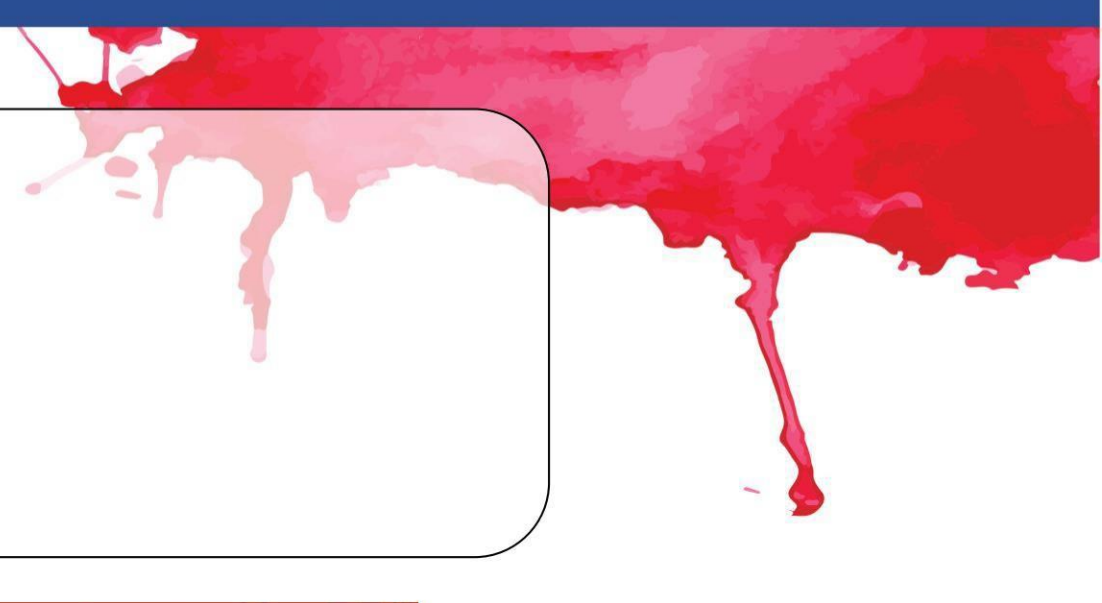

eur

8

#### Transiciones avanzadas

- Duración de la transición
- Especifica la duración de una transición
- Seleccione "Al hacer clic con el mouse" si desea esperar hasta que se haga clic con el mouse para pasar a la siguiente diapositiva
- Seleccione "Después" y especifique un tiempo, si desea pasar a la siguiente diapositiva después de una determinada cantidad de segundos.

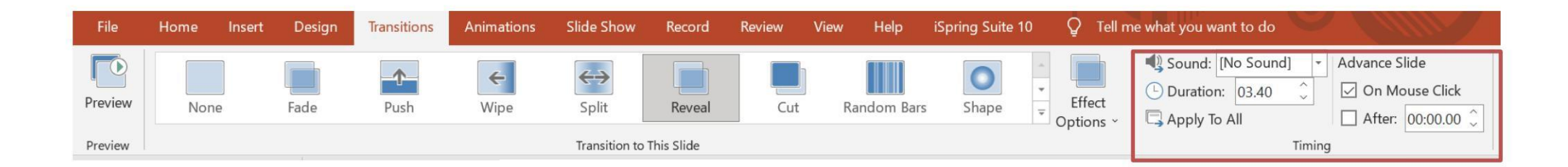

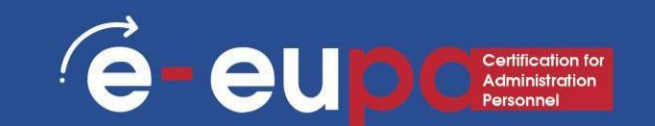

#### Consejos de animación

 La animación le permite animar texto y elementos visuales.
 Debe usarse con propósito (¡y con moderación!)

- La animación debe ayudar a la audiencia a comprender su mensaje
- No animes únicamente con fines estéticos.

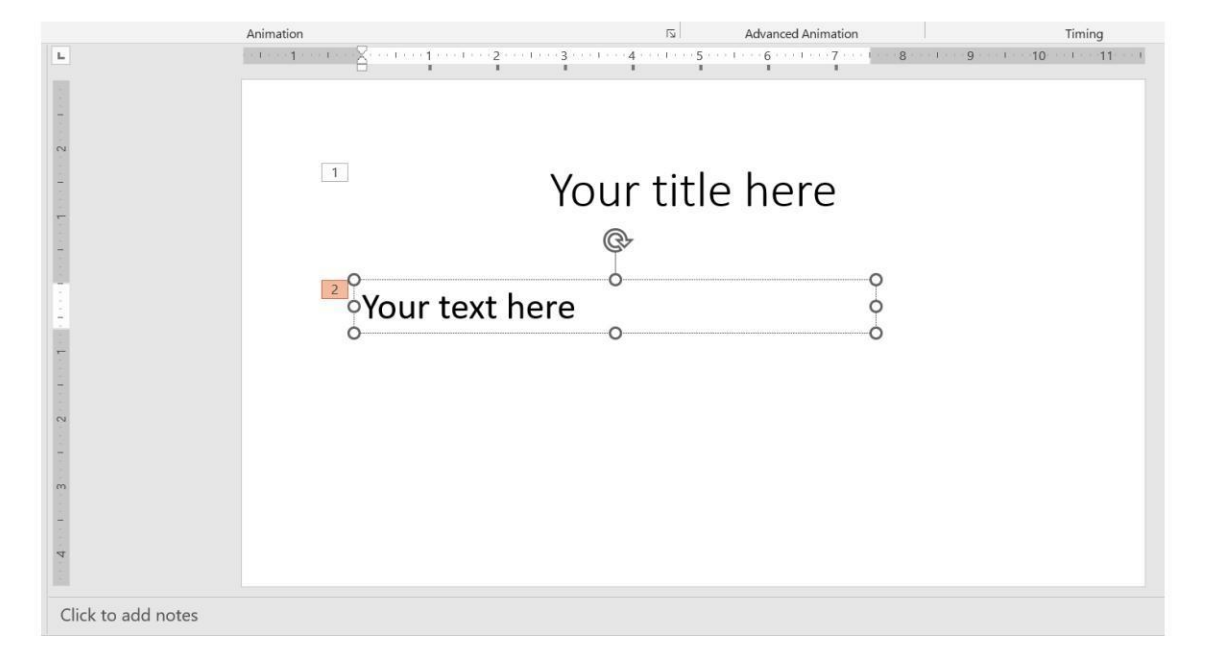

#### Animación ajustada

 Insertar efectos de animación en objetos de una diapositiva

e

eup

Observe los números de cada

objeto.

 Durante la presentación de diapositivas, los objetos con el mismo número aparecen simultáneamente, mientras que debe hacer clic con el

mouse para ver los objetos

#### Opción de inicio

 Elija "Al hacer clic" si desea que este objeto aparezca después de hacer clic con el mouse en el número sucesión

8

- Elija "Con anterior" si desea que el número de este objeto sea el mismo que con el objeto anterior y aparecer simultáneamente con él
- Elija "Después del anterior" si desea que el número de este objeto sea el mismo que el del objeto anterior y aparezca después de que finalice su animación.

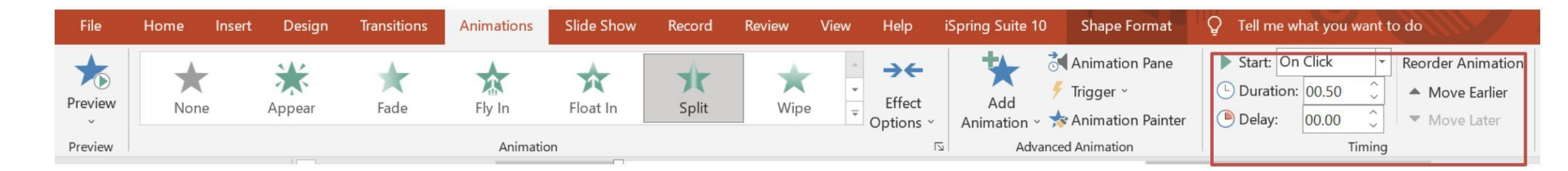

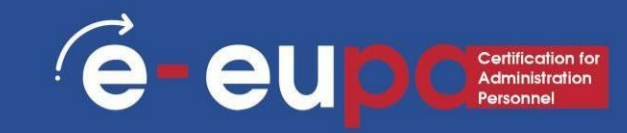

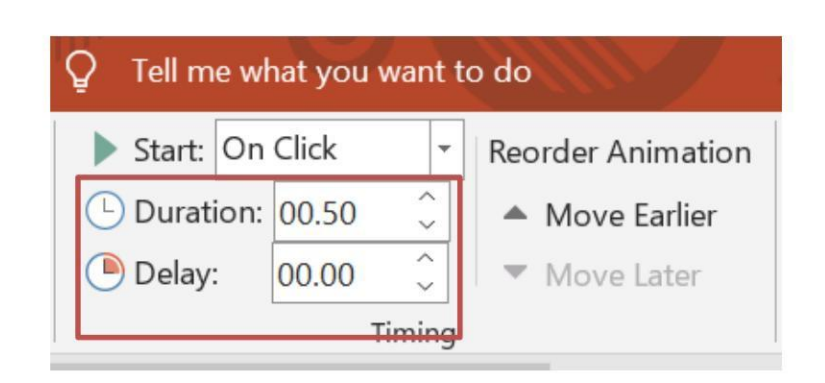

## Duración y retraso

- Duración de la animación
  - Especifica la duración de una animación.
- Retraso de animación
  - Reproduce la animación después de un cierto número de segundos

# e-eupcarti

#### Activador

- Utilice el activador si desea que la animación se active cuando se hace clic en otro objeto.
- El objeto tendrá entonces un pequeño trueno en lugar de un número.

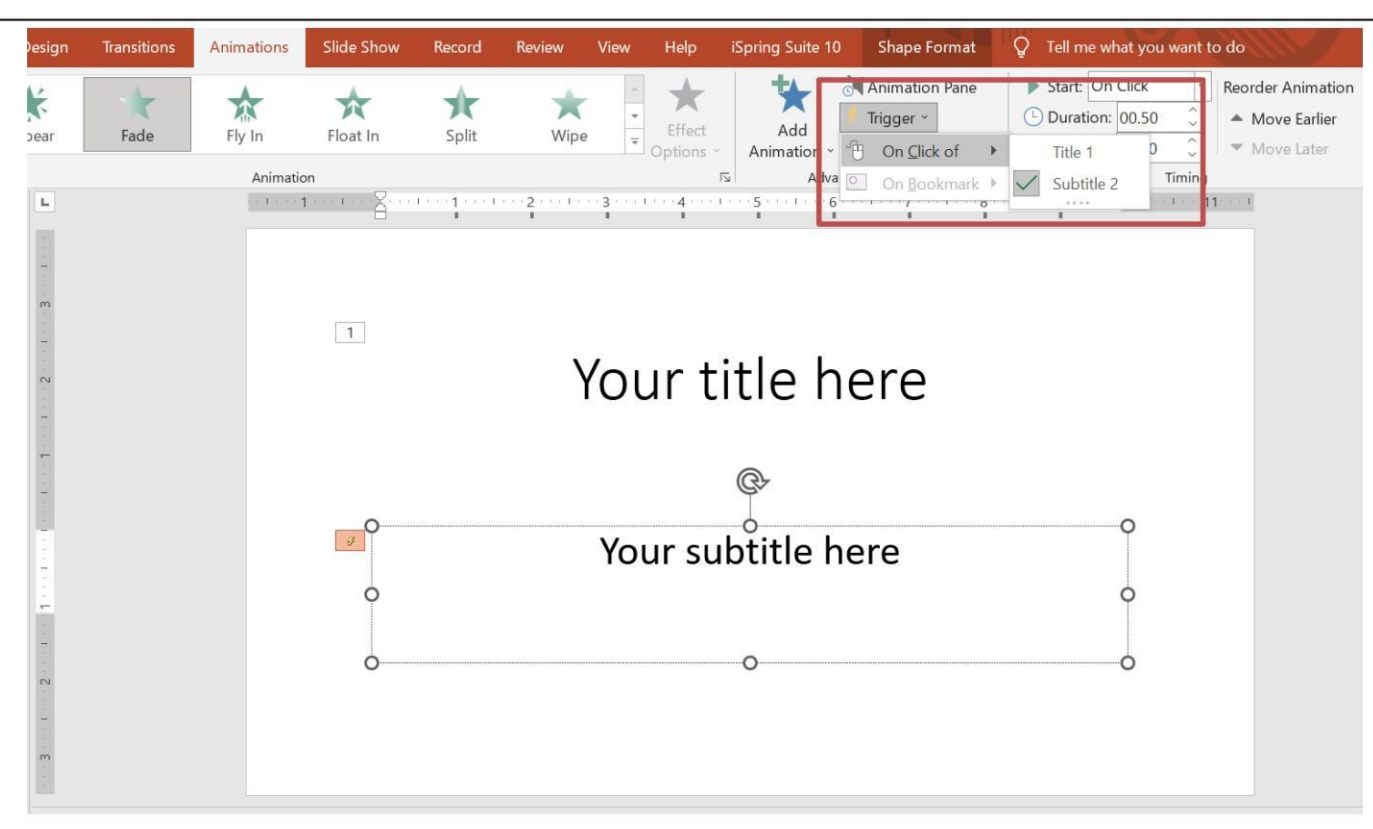

| Add Animation Pane                                         | <ul> <li>Start: Or</li> <li>Duration</li> <li>Delay:</li> </ul> | n Click<br>n: 00.50<br>00.00 | <ul> <li>Reorder Animation</li> <li>Move Earlier</li> <li>Move Later</li> </ul>                                       |
|------------------------------------------------------------|-----------------------------------------------------------------|------------------------------|----------------------------------------------------------------------------------------------------|
| Advanced Animation                                         |                                                                 | Ti                           | iming ^                                                                                                    |
| Advanced Animation 7 · · · · · · · · · · · · · · · · · · · |                                                                 |                              | Animation Pa V ×<br>Play From  1 ★ Title 1: Your title  Trigger: Subtitle 2: Your subtitle he  1 ★ Your subtitle here |
|                                                            |                                                                 | ▲<br>▼                       | Seconds • • 0 • 2 • •                                                                                                 |
| 🚔 Notes 🛛 🗭 Comments                                       |                                                                 |                              | ☐ - + 60%                                                                                                    |

# Panel de animación • Haga clic en "Panel de animación" • El panel de animación se abre en el lado derecho de la pantalla • Le ayuda a administrar las animaciones más fácilmente

eup

e

0

eup

- Para insertar un vídeo, elija insertar Vídeo
- En el menú desplegable, elija en consecuencia

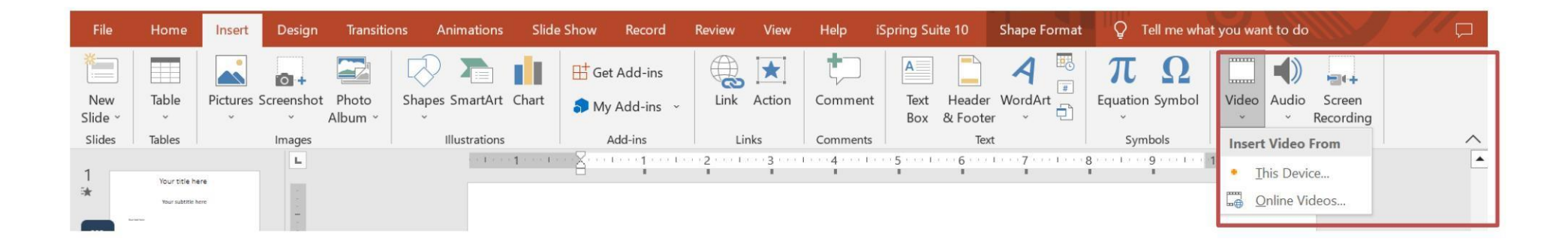

# Presentaciones complejas y atractivas. e-eupcertification for

Una alternativa es hacer clic directamente en el icono respectivo en una diapositiva vacía.

Click to add title • Click to add text

# Presentaciones complejas y atractivas. e-eupcenter

- Para insertar un sonido, elija insertar sonido
- En el menú desplegable, elija en consecuencia

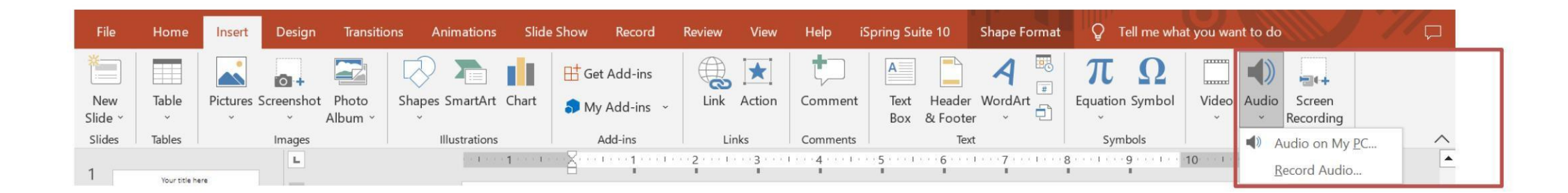

#### Puntos clave del módulo

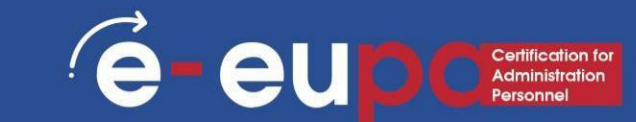

- Haga que sus diapositivas sean fáciles de leer
  - Utilice estilos de fuente, fondos, etc. apropiados.
- Utilice transiciones y animaciones para hacer que sus diapositivas sean más interesantes, pero no las anime únicamente con fines estéticos.
- Software de presentación Prezi
   Ofrecer una mejor manera de presentar

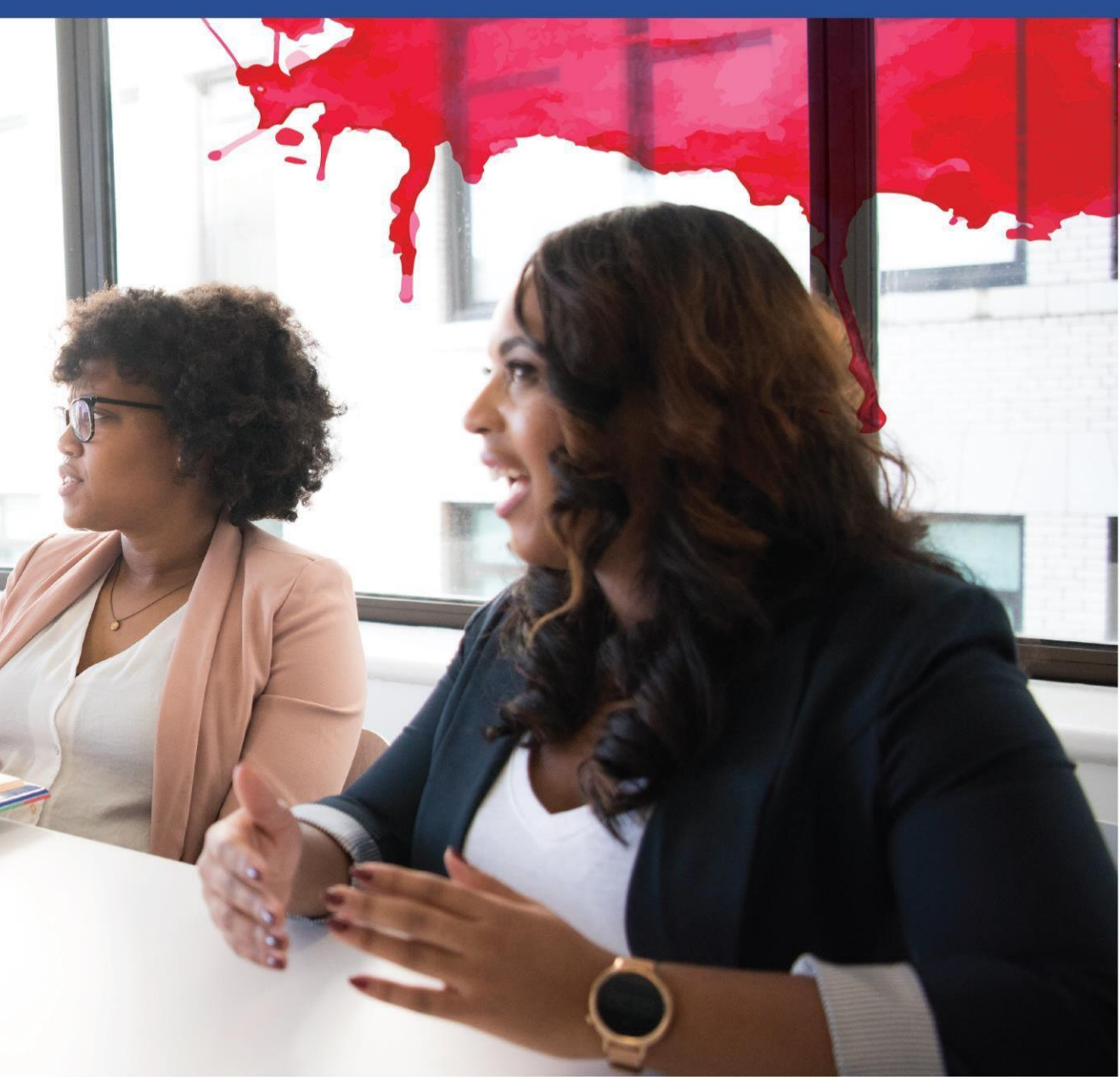

## **¡BIEN HECHO!**

#### Ha completado la Unidad 3.16 Parte B

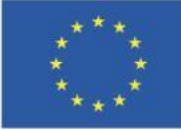

Cofinanciado por la Unión Europea Financiado por la Unión Europea. Las opiniones y puntos de vista expresados solo comprometen a su(s) autor(es) y no reflejan necesariamente los de la Unión Europea o los de la Agencia Ejecutiva Europea de Educación y Cultura (EACEA). Ni la Unión Europea ni la EACEA pueden ser considerados responsables de ellos.

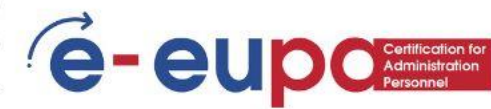